GBIF.ES

# Caso práctico IV: INSTALACIÓN TAPIRLINK,MANEJO Y MIGRACIÓN DESDE DIGIR

#### → Instalación de TapirLink

Descarga de la última versión 0.3.1 desde: <u>http://sourceforge.net/project/showfiles.php?group\_id=38190&package\_id</u> <u>=217873</u>

- 1. Descomprimir archivo en C:/TapirLink
- 2. Habilitar mbstring module de php
- 3. Modificar configuración de apache (httpd.conf) para hacer accesibles los directorios www y admin:
- 4. Proteger directorio admin con contraseña ("tapirprueba")
- 5. Reiniciar apache

Chequear la instalación de prueba: http:// 161.111.171.xxx/tapirlink/admin/check.php

- usuario:admin.
- pwd:tapirprueba

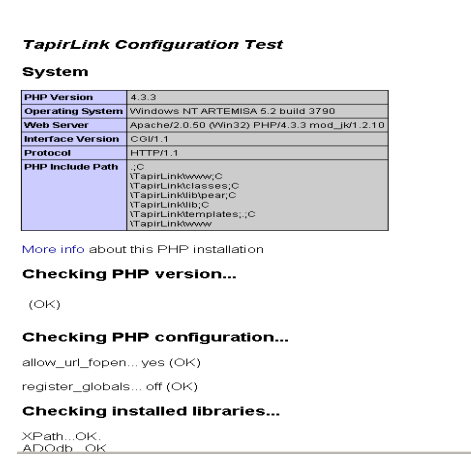

### $\rightarrow$ Configurar una fuente de datos nueva

Ir a: <a href="http://161.111.171.xxx/tapirlink/admin/configurator.php">http://161.111.171.xxx/tapirlink/admin/configurator.php</a>

Botón "Add"

1.Rellenar los campos de los metadatos:

- Titulo, Descripción, Cita, Condiciones de uso, Entidades, Contactos (Roles),...

- Preferencias de indexación (hora, duración, periodicidad)
- 2.Datasource

### [Localización: C:\TallerGBIF]

- Type: SQL
- Driver: -- Microsoft Access/Jet (using ADO)
- Database encoding: ISO-8859-1
- Datasource string: Provider= Provider=Microsoft.JET.OLEDB.4.0;Data Source=c:\TallerGBIF\biotellaTrainDB.mdb
- 3.Tables

DarwinCore

4.Mapeo

[Esquemas disponibles:DarwinCore 1.4 +extensiones curatorial y geospatial]

| TapirLink       |                               | New resource<br>step 5: Mapping<br>In this step, you'll need to choose the federation schema(s) that you want to use<br>and then map each concept from the federation schema(s) to a field in your local database: |  |  |  |
|-----------------|-------------------------------|----------------------------------------------------------------------------------------------------|--|--|--|
| configurator    |                               |                                                                                                    |  |  |  |
| Resources       |                               |                                                                                                    |  |  |  |
| biotellaTrainDB |                               |                                                                                                    |  |  |  |
| ma-algae        |                               | DarwinCore (http://rs.tdwg.org/dwc/dwcore/)                                                                                                    |  |  |  |
| add             | Available schemas to map:     | BarwinCore curatorial extension (http://sidwg.org/dwc/ouratorial/) BarwinCore geospatial extension (http://sidwg.org/dwc/geospatial/)                                                                              |  |  |  |
| import          | Location of additional schema | :                                                                                                    |  |  |  |
| Tools           |                               | load the specified schemas above                                                                                                    |  |  |  |
| UDDI            |                               | abort                                                                                                    |  |  |  |
|                 |                               |                                                                                                    |  |  |  |

GBIF.ES

## Mapear con el esquema del core (+automap)

|                                                             |                                                                                                    |                   | step 5: Mappi | ng               |        |  |
|-------------------------------------------------------------|----------------------------------------------------------------------------------------------------|-------------------|---------------|------------------|--------|--|
| Available schemas to map:<br>Location of additional schema: | DarwinCore curatorial extension (http://rs.tdwg.org/dwc/ouratorial/)<br>DarwinCore geospatial extension (http://rs.tdwg.org/dwc/geospatial/) |                   |               |                  |        |  |
| load the specified schemas above                            |                                                                                                    |                   |               |                  |        |  |
|                                                             | DarwinCore                                                                                                    |                   |               |                  |        |  |
| (http://hs.tdwg.org/dwc/dwcore/)                            |                                                                                                    |                   |               |                  |        |  |
|                                                             |                                                                                                    | unmap             | automap       | fill unmapped    |        |  |
| concept                                                     | searchable                                                                                                    |                   |               | mapping          |        |  |
| (*) GlobalUniqueIdentifier                                  |                                                                                                    | single column 📃 💌 | DarwinCore 💌  | column           | type 💌 |  |
| (*) DateLastModified                                        | <b>N</b>                                                                                                    | single column 🛛 💌 | DarwinCore 💌  | DateLastModified | text 💌 |  |
| (*) BasisOfRecord                                           | V                                                                                                    | single column     | DarwinCore 💌  | BasisOfRecord    | text 💌 |  |
| (*) InstitutionCode                                         | ~                                                                                                    | single column 🛛 💌 | DarwinCore 💌  | InstitutionCode  | text 💌 |  |
| (*) CollectionCode                                          | <b>v</b>                                                                                                    | single column 💌   | DarwinCore 💌  | CollectionCode   | text 💌 |  |
| (*) CatalogNumber                                           | ~                                                                                                    | single column 🛛 💌 | DarwinCore 💌  | CatalogNumber    | text 💌 |  |
| InformationWithheld                                         | ~                                                                                                    | single column 💌   | DarwinCore 💌  | column           | type 💌 |  |
| Remarks                                                     | <b>V</b>                                                                                                    | single column 💌   | DarwinCore 💌  | column           | type 💌 |  |
| (*) ScientificName                                          | <b>v</b>                                                                                                    | single column 💌   | DarwinCore 💌  | ScientificName   | text 💌 |  |
| <u>Higher Taxon</u>                                         | ~                                                                                                    | single column 💌   | DarwinCore 💌  | column           | type 💌 |  |
| Kingdom                                                     | <b>v</b>                                                                                                    | single column 💌   | DarwinCore 💌  | Kingdom          | text 💌 |  |
| Phylum                                                      | <b>V</b>                                                                                                    | single column 💌   | DarwinCore 💌  | Phylum           | text 💌 |  |
|                                                             |                                                                                                    |                   |               |                  |        |  |

### Repasar y afinar el mapeo manualmente

#### 5.Settings

| New resource                             |                                                           |  |  |  |  |  |  |
|------------------------------------------|-----------------------------------------------------------|--|--|--|--|--|--|
|                                          | step 6: Settings                                          |  |  |  |  |  |  |
| Please                                   | Please specify one of the options for date last modified. |  |  |  |  |  |  |
| (*) Maximum element repetitions:         | 200                                                       |  |  |  |  |  |  |
| (*) Maximum element levels:              | 20                                                        |  |  |  |  |  |  |
| (*) Log only requests:                   | accepted                                                  |  |  |  |  |  |  |
| (*) Equals operators are case sensitive: | no 💌                                                      |  |  |  |  |  |  |
| (*) Like operators are case sensitive:   | no 💌                                                      |  |  |  |  |  |  |
| (*) Date last modified:                  | Dynamically from field:<br>DarwinCore DateLastModified    |  |  |  |  |  |  |
|                                          | Or from fixed value:<br>set to now                        |  |  |  |  |  |  |
| (*) Indicates mandatory fields           |                                                           |  |  |  |  |  |  |
| abort save new resource                  |                                                           |  |  |  |  |  |  |

Ir al punto de acceso de nuestra fuente de datos:

http:// 161.111.171.xxx /tapirlink/tapir.php/biotellaTrainDB

Comprobar errors, warnings, etc Corregir problema de DateLastModified (asignar a "now")

6.Volver al paso del mapeo de la configuración de nuestra fuente de datos y mapear contra el esquema curatorial y el geoespacial

### $\rightarrow$ Test sobre nuestra fuente de datos.

Comprobar las operaciones:

- 1. Ping
- 2. Metadata
- 3. Capabilities
- 4. Inventory
- 5. Search

## $\rightarrow$ Migración de la configuración de nuestro DiGIR provider

- 1. Migración
- 2. Activación.